Group 3 Presentation by Daniele Weisberg, Heejin Cho, Macarous Ansah, Syed Ibrahim, Tiffany Anson

How To Save a Word document file on the Desktop

- File Home Insert Draw Design Layout References Mailings Review View Help Cut  $\fbox{Calibri (Body)} \quad \checkmark 11 \quad \checkmark A^{*} A^{*} A a \checkmark A_{0} \quad \rightleftarrows \checkmark \ddagger \checkmark = \checkmark = 2 \Rightarrow 2 \downarrow \P$ AaBbCcDc AaBbCcDc AaBb Paste S Format Painter 1 Normal 1 No Spac... Heading  $\mathbf{B} \quad I \quad \sqcup \quad \mathsf{v} \quad \Rightarrow \quad \mathbf{x}_2 \quad \mathbf{x}^2 \quad \mathbf{A} \quad \checkmark \quad \mathbf{A} \quad \mathsf{v} \quad \blacksquare \equiv \equiv \equiv \equiv \ddagger \ddagger \ddagger \downarrow \equiv \mathsf{v} \quad \mathbf{A} \quad \mathsf{v} \quad \blacksquare \quad \mathsf{v}$ Clipboard N Paragraph ۲<u>ت</u> Font ۲<u>م</u> Style
- Click on the file button on the top left Corner of the page

• Select by clicking the "save As" button from the option shown on the left side

|           | Document1 - Word                                                                                     |    |
|-----------|----------------------------------------------------------------------------------------------------|----|
| $\odot$   | Good evening                                                                                         |    |
| 🛆 Home    | ~ New                                                                                                |    |
| 🖹 New     |                                                                                                    |    |
| ⑦ Open    | Aa<br>Take a tour                                                                                    |    |
| Info      |                                                                                                    |    |
| Save      | Blank document Welcome to Word Single spaced (blank                                                  | :) |
| Save As   |                                                                                                    |    |
| Print     | 𝒫 Search                                                                                             |    |
| Share     | Recent Pinned Shared with Me                                                                         |    |
| Export    | Pin files you want to easily find later. Click the pin icon that appears when you hover over a file. |    |
| Transform |                                                                                                    |    |
| Close     |                                                                                                    |    |
| Account   |                                                                                                    |    |
| More      |                                                                                                    |    |
|           |                                                                                                    |    |

• Click on browse

|            |                                                              | Document1 - Word                                           |
|------------|--------------------------------------------------------------|------------------------------------------------------------|
| $\bigcirc$ | Save As                                                      |                                                            |
| 斺 Home     |                                                              | 1                                                          |
| 🕒 New      | L Recent                                                     | Pinned<br>Pin folders you want to easily find later. Click |
| 🗁 Open     | The City College of New York                                 | Yesterday                                                  |
| Info       | OneDrive - The City College of<br>hcho004@citymail.cuny.edu  | ENGL<br>Desktop » 2020 fall » ENGL                         |
| Save       | Sites - The City College of New<br>hcho004@citymail.cuny.edu | Documents<br>OneDrive - The City College of New            |
| Save As    | Other locations                                              | This Week                                                  |
| Print      | This PC                                                      | Downloads                                                  |
| Share      | Add a Place                                                  | resume<br>Desktop » 2020 fall » resume                     |
| Export     |                                                              | Last Week                                                  |
| Transform  | browse                                                       | Desktop                                                    |
| Close      |                                                              | memo samples<br>Desktop » 2020 fall » ENGL » mem           |
| Account    |                                                              | BME22000<br>Desktop » 2020 fall » BME22000                 |
| More       |                                                              | <br>₽── 2020 fall                                          |

From the folder, click on the arrow next to the "Quick Access" to display the options
 Save As

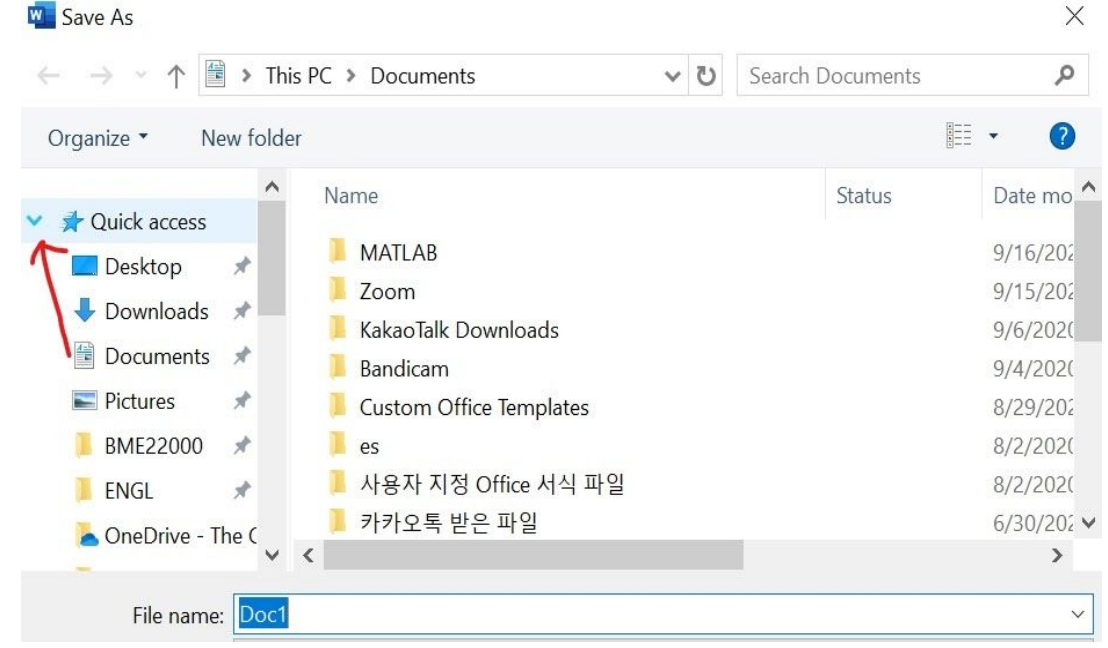

• Click on desktop

| А 🚇 х ты:-            |                           |   | 7.5 | Carach Da sussants | 0          |
|-----------------------|---------------------------|---|-----|--------------------|------------|
|                       | PC > Documents            | ~ | 0   | Search Documents   | ρ          |
| Organize • New folder |                           |   |     |                    | • ?        |
| ✓                     | Name                      |   |     | Status             | Date mo ^  |
| Desktop               | MATLAB                    |   |     |                    | 9/16/202   |
| Downloads             | Zoom                      |   |     |                    | 9/15/202   |
|                       | 📒 KakaoTalk Downloads     |   |     |                    | 9/6/2020   |
| Documents *           | Bandicam                  |   |     |                    | 9/4/2020   |
| Networks 🛛 🖈          | 📒 Custom Office Templates |   |     |                    | 8/29/202   |
| 📕 BME22000 🖈          | 🧵 es                      |   |     |                    | 8/2/202(   |
| ENGL 🖈                | 📒 사용자 지정 Office 서식 파일     |   |     |                    | 8/2/202(   |
| OpeDrive - The (      | 📕 카카오톡 받은 파일              |   |     |                    | 6/30/202 🗸 |
|                       | (                         |   |     |                    | >          |
| File name: Doc1       |                           |   |     |                    | ~          |

• At the bottom of the page, you will see a "File name:", in the space provided next to it, type name you want to save the document as.

| 🚾 Save As                                                                                                    |                                                        |             |                                                                           | $\times$                                                                            |
|----------------------------------------------------------------------------------------------------|--------------------------------------------------------|-------------|---------------------------------------------------------------------------|-------------------------------------------------------------------------------------|
| ← → ~ ↑ ■ > 1                                                                                                    | This PC 👂 Desktop                                      | v ت         | Search Desktop                                                            | م                                                                                   |
| Organize • New fol                                                                                                    | der                                                    |             |                                                                           | • ?                                                                                 |
| <ul> <li>This PC</li> <li>3D Objects</li> <li>Desktop</li> <li>Documents</li> <li>Downloads</li> <li>Music</li> <li>Pictures</li> <li>Videos</li> </ul> | Name<br>2020 fall<br>경부<br>게임<br>바탕화면<br>시민권<br>아내 컴퓨터 | ^           | Date mo<br>9/16/20<br>7/5/202<br>8/24/20<br>9/7/202<br>8/13/20<br>6/25/20 | 20 9:28 AM<br>0 10:05 PM<br>20 10:34 AM<br>0 11:45 PM<br>20 10:55 AM<br>20 10:08 AM |
| File name: File                                                                                                    | Name                                                   |             |                                                                           | >                                                                                   |
| Save as type: Wo                                                                                                    | rd Document                                            |             |                                                                           | ~                                                                                   |
| Authors: hd                                                                                                    | ho004@citymail.cun<br>Save Thumbnail                   | Tags: Add a | a tag                                                                     |                                                                                     |
| ▲ Hide Folders                                                                                                    |                                                        | Tools 🔻     | Save                                                                      | Cancel                                                                              |

- Next, below the "file name" at the bottom, you should see a "Save as type"
- Confirm that the document is a word document.

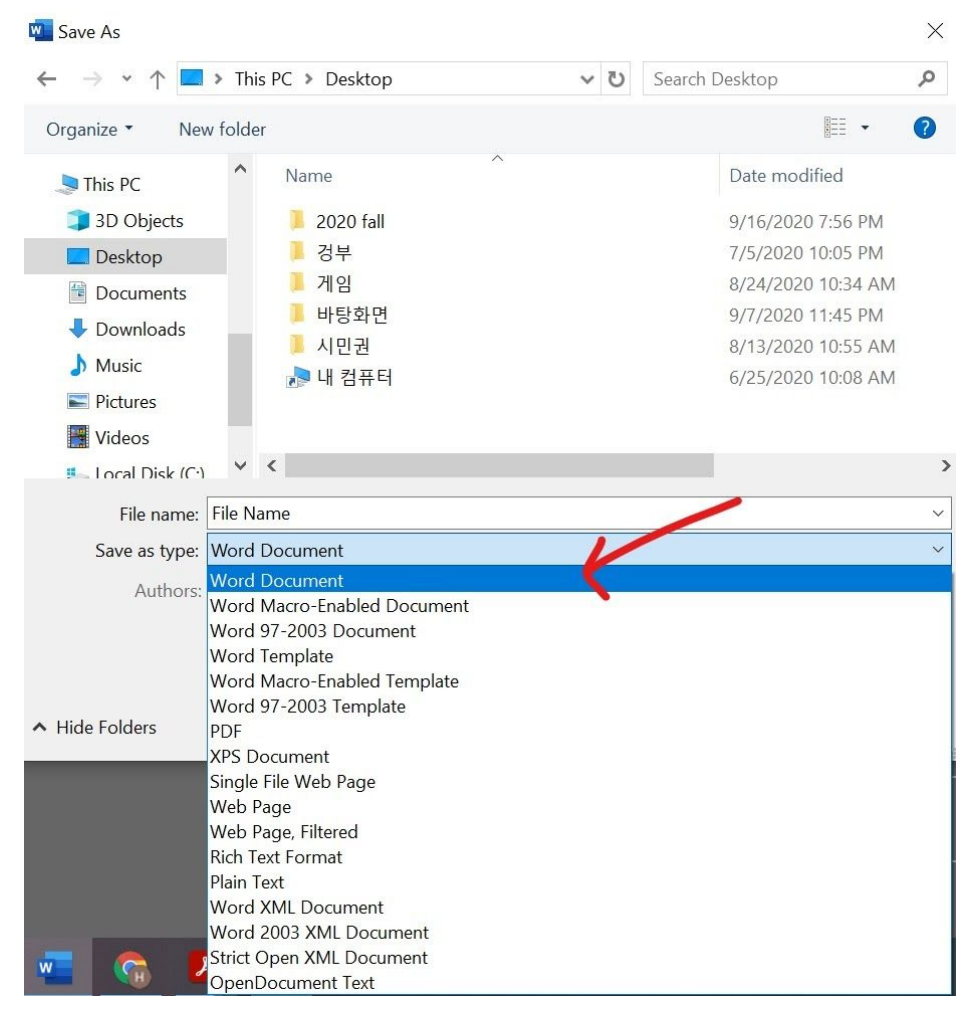

• Click on save to save the document on the desktop

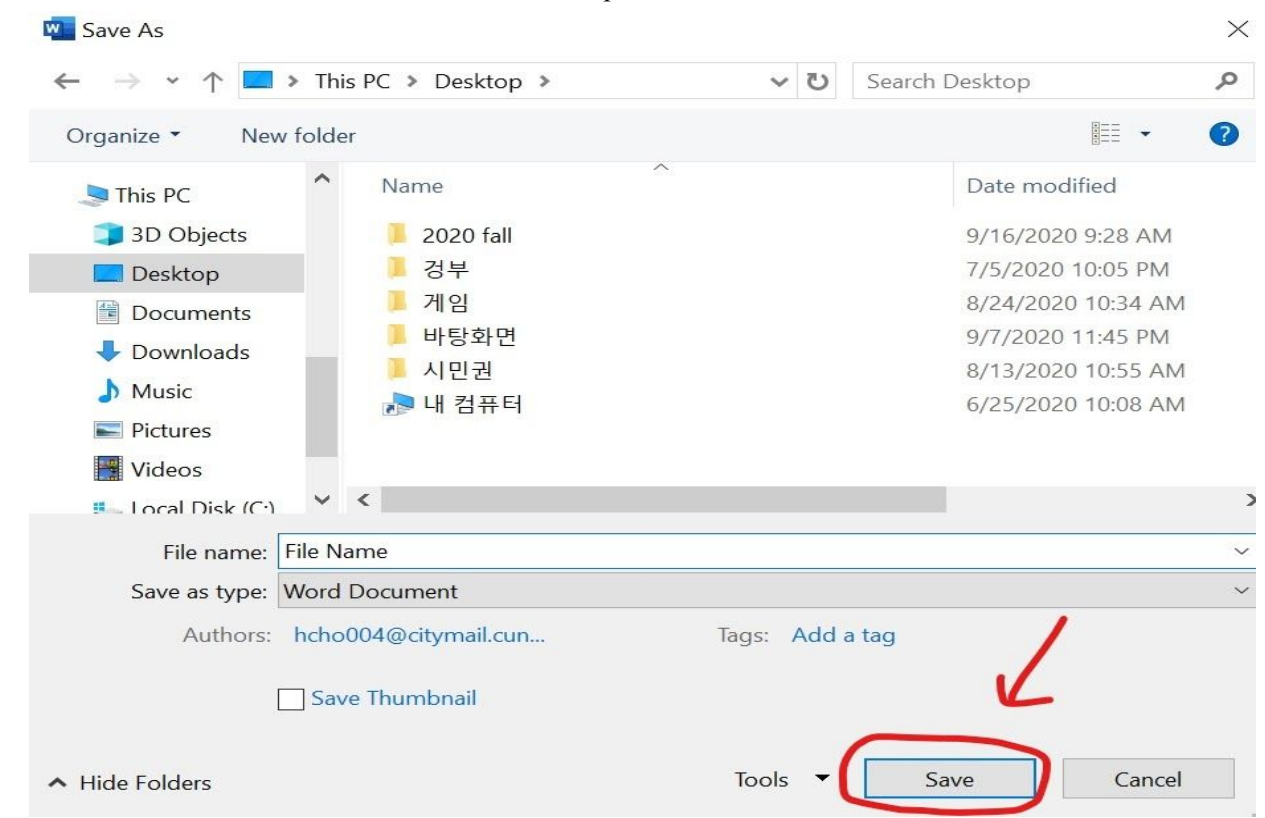

• Close the folder and go back to the desktop and confirm if the file name that you save the document with can be seen on the desktop.

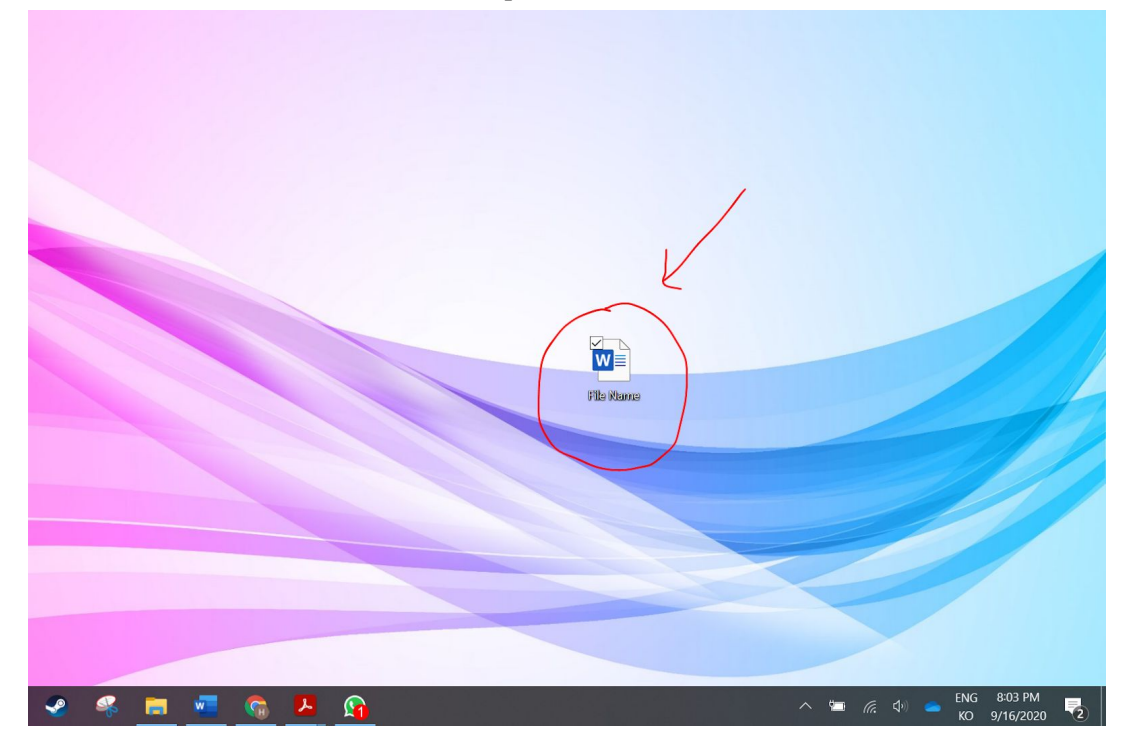